## Windows Outlook Express ■迷惑メール振り分け方法

迷惑メールを自動的に振り分ける設定を行います。

STEP 1 まず、web画面のお客様専用ページで、迷惑メール検知機能を有効にします。 すでにお済みの方は、【STEP 2】へ進みます。

## $\begin{bmatrix} 1 \end{bmatrix}$

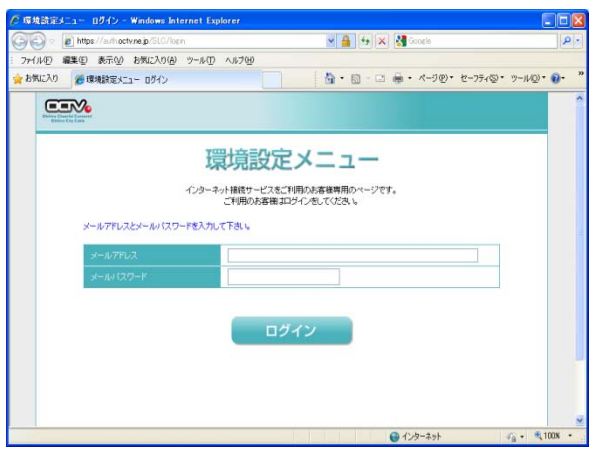

インターネットの以下のページへアクセスし、 webお客様専用ページ(環境設定メニュー)を開きます。

https://auth.octv.ne.jp/

## $\begin{bmatrix} 2 \end{bmatrix}$

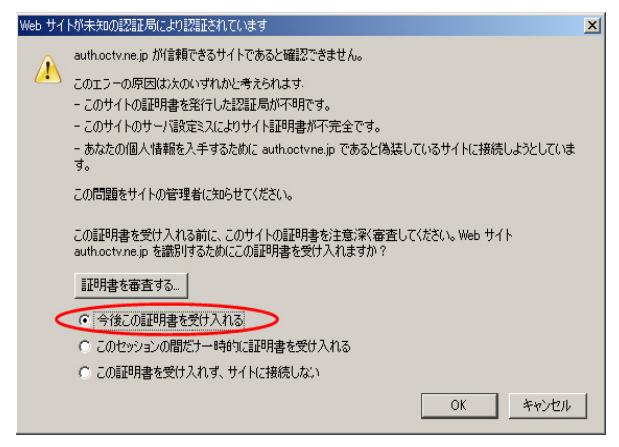

※Mozzila Firefox等のブラウザをご利用の方で、 「webお客様専用ページ」にアクセスすると、 左の画面が表示される場合があります。

「今後この証明書を受け入れる」を選択し「OK」を 選択してください。 ブラウザの仕様上このような画面が表示されますが、 問題ございませんのでご安心ください。

左の画面が表示されない方は【3】に進んでください。

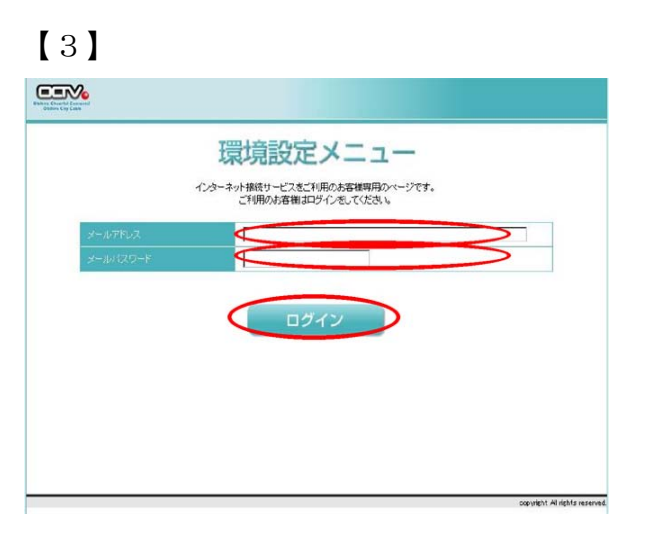

「環境設定メニュー」が表示されます。

該当の「メールアドレス」と「パスワード」を入力し、 「ログイン」を選択します。

※「パスワード」は、ご契約時にお送りした 「電子メールアドレス設定書」(以下「設定書」)に 記載されています。お手元にない方は、OCTVまでご連絡 ください。

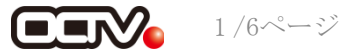

| メールアドレス                      | Energia de Carlos de A                      |                 |
|------------------------------|---------------------------------------------|-----------------|
|                              | - (印明和跟 50 MB)                              | 蓄積メールを削除する      |
| <一八都送先時間<br>御話送知450まで設定可能です〉 |                                             | 伝送先記定を変更する      |
|                              | 注惑メール検知が有効になっています。<br>注惑メール利電されたメールは破壊しません。 | スパム対策オプションを設定する |

「現在のお客様メールアドレスの状態です」画面が 表示されます。

画面右下の「スパム対策オプションを設定する」を 選択します。

## [5]

|                                                                                                    | **************************************                                                                                                    | メール地域の電気が不効素で<br>めたまた。日本のでは、ため、<br>なまで、テールプドルズを入れ<br>のペールプドルズは別にしていた<br>なまた、また、地方に、                                                                                                    | 1940-5-1-2-10-00<br>1745-6<br>546<br>546<br>546<br>546<br>546<br>546<br>546<br>546<br>546<br>54                                                                                                    |                                                                                                    |       |   |
|----------------------------------------------------------------------------------------------------|----------------------------------------------------------------------------------------------------|----------------------------------------------------------------------------------------------------|----------------------------------------------------------------------------------------------------|----------------------------------------------------------------------------------------------------|-------|---|
|                                                                                                    |                                                                                                    | ESEAN SIC, MARTAN<br>I SECONDE CEUE 7 GAUN<br>(Convei) Michael Minister An                                                                                                    |                                                                                                    | thur, Water-Inc                                                                                     |       |   |
| 13-123                                                                                                    | TROUGHT .                                                                                                    |                                                                                                    |                                                                                                    |                                                                                                    |       |   |
|                                                                                                    | that to use a                                                                                                    | 1.18% T. T. A.L.                                                                                                    |                                                                                                    |                                                                                                    |       |   |
|                                                                                                    | OF MEN CYTE, CAR., B. 4                                                                                                    | SCOL AMOND - LOVE                                                                                                    | Contraction Contract                                                                                                    | ar.                                                                                                 |       |   |
| AUX.                                                                                                    | #-107F62                                                                                                    |                                                                                                    |                                                                                                    |                                                                                                    |       | 4 |
| 0                                                                                                    |                                                                                                    |                                                                                                    |                                                                                                    |                                                                                                    |       |   |
|                                                                                                    |                                                                                                    |                                                                                                    |                                                                                                    |                                                                                                    |       |   |
|                                                                                                    |                                                                                                    |                                                                                                    |                                                                                                    |                                                                                                    | -     | 1 |
|                                                                                                    | 100                                                                                                    |                                                                                                    |                                                                                                    |                                                                                                    |       |   |
|                                                                                                    | CHERRICE OF-INT                                                                                                    |                                                                                                    |                                                                                                    |                                                                                                    |       |   |
| 2014 AND                                                                                                    | 874888884974777777<br>19748868741045714<br>1974877872                                                                                                    | 107 (107), Adamstar 1177                                                                                                    |                                                                                                    |                                                                                                    |       | 1 |
| 2 300.4- A40                                                                                                    | 94290210-107<br>9498620005334<br>94-107862                                                                                                    | 988-298, Xaandar-1877                                                                                                    |                                                                                                    | чег.                                                                                                |       | - |
|                                                                                                    | 274234224 (F=167<br>264426424 (F=167<br>264427 (FE)2                                                                                                    | 988278, XANAL-1177                                                                                                    |                                                                                                    |                                                                                                    |       |   |
|                                                                                                    | 27日2月2日(1971日)<br>1971日日(1971日)<br>29月1日(1971日)<br>29月1日(1971日)<br>29月1日)<br>29月1日)<br>29月1日)<br>20月1日)<br>20月11日)<br>20月11日)<br>20月1日)<br>20月11日)<br>20月11日)<br>20月11日)<br>20月1日)<br>20月11日)<br>20月11日)<br>20月1日)<br>20月11日)<br>20月11日<br>20月11日)<br>20月111 | andra, Atanica - 1174                                                                                                    |                                                                                                    | 28.                                                                                                 |       |   |
|                                                                                                    | стариса (****)<br>1976: Списска<br>24-1/7 Кид                                                                                                    | artha Atanita 1074                                                                                                    |                                                                                                    | 46                                                                                                  |       |   |
|                                                                                                    | CTUDERUC (1997)<br>2010年1日<br>2010年1日<br>2010年11月<br>2010年11月<br>20                                                                                                    | nancha, Aranna-1674<br>Diff S. 1960-570, Criff<br>(da. 1825 - Cartholic St<br>Ratholic S. Cartholic S.                                                                                                    | A Survey and a survey of a survey of a sur | EERSAMETO                                                                                           | ea.   |   |
|                                                                                                    | CTREASURATION<br>AND AND AND AND AND AND<br>AND AND AND AND AND<br>AND AND AND AND AND<br>AND AND AND AND AND<br>AND AND AND AND AND<br>AND AND AND AND AND<br>AND AND AND AND AND<br>AND AND AND AND AND<br>AND AND AND AND AND<br>AND AND AND AND AND<br>AND AND AND AND AND AND<br>AND AND AND AND AND AND<br>AND AND AND AND AND AND<br>AND AND AND AND AND AND AND<br>AND AND AND AND AND AND AND AND<br>AND AND AND AND AND AND AND AND AND<br>AND AND AND AND AND AND AND AND AND AND<br>AND AND AND AND AND AND AND AND AND AND                                                                                                    | ancos, Asence-Ior<br>Infration-Cost<br>Infration-Cost<br>Inf |                                                                                                    | EEKSAMMUTO                                                                                          | 5a.   |   |
|                                                                                                    | Consolitation of the second second se                                                                                                    | anche, Asenter-IDP<br>bitto Astronomic Control<br>control and the Second<br>and the Second<br>and the                                                                                                    |                                                                                                    | EEHOADIN TO                                                                                         | ta.   |   |
| 2014 And<br>2015<br>2015<br>2015<br>2015<br>2015<br>2015<br>2015<br>2015                                                                                                    |                                                                                                    | BITAL AMERICA - 137<br>DITAL CALL AND A CALL AND A CALL A                                                                                                    |                                                                                                    | ев.<br>ев. (2006 г. а.<br>ва с. 2006 г. а.<br>и влания.<br>спал в 4 г. Сания.<br>спал в 4 г. Сания. | tan D |   |
| R. SELAT AND<br>S. SELAT AND<br>R. SELAT AND<br>R. SELATION<br>R. SELATION<br>R. | CREATE AND AND AND AND AND AND AND AND AND AND                                                                                                    | SICAL ASSISTED - 107                                                                                                    |                                                                                                    | EEKSAMUTO<br>KATOMITA<br>KATOMITA<br>KATOMITA<br>KATOMITA                                           | eax   |   |

「迷惑メール対策設定」画面が表示されます。

画面下の方にある、

「迷惑メール検知」で、「有効にする」を選択します。

「迷惑メールと判定されたメール」で、 破棄するかどうかを選択します。 通常は赤字の「破棄しない」をお勧めします。

以上の設定が完了したら、「変更」を選択します。

# [6]

| 过档水一ル核知的                             | 設定変更が売了しました。                                  |                                  |                                 |        |
|--------------------------------------|-----------------------------------------------|----------------------------------|---------------------------------|--------|
| <転送設定を行っ<br>転送先メールアドし<br>「OK」本SCIPF後 | ℃しらお客様へ><br>、スへ建築メールと利用された<br>」「転送先は定を支更するJに1 | メールモ、相差するか活かのA<br>「油葱メールと利定されたメー | B加設定を行う事が出来ます。<br>北の転送の可否を設定してく | 158. L |
|                                      | -                                             |                                  | -                               |        |

occurright All rights reserved

「完了」画面が表示されます。

「OK」を選択します。

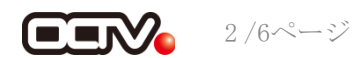

| Descriptions of the control of the control of the c |                                             |                 |
|----------------------------------------------------------------------------------------------------|---------------------------------------------|-----------------|
| 現在のお客様メールアド                                                                                                    | レスの状態です                                     |                 |
| オールアドレス                                                                                                    | Increase and Increase                       |                 |
|                                                                                                    | - (作)用制器 50 MB)                             | 蓄積メールを削除する      |
| メール報送先設定<br>(観送先は5つまで設定可能です)                                                                                                    |                                             |                 |
|                                                                                                    |                                             | 転送先設定を変更する      |
|                                                                                                    | 達怒メール検知が有効になっています。<br>達怒メール判定されたメールは破楽しません。 | スパム対策オブションを設定する |

「現在のお客様メールアドレスの状態です」 画面が 表示されます。

「ログアウト」を選択します。

以上で、 【STEP1】迷惑メール検知機能の有効は完了です。

【STEP 2】 続いて、メールソフトに、迷惑メールを自動的に振り分ける設定を行います。

#### [1]

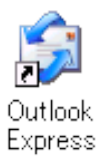

OutlookExpressを起動します。

#### 【2】

| M SPAN - Outlook Express                                                                                        | - 342-2-7-                                              |               |                                    |                   |                |
|----------------------------------------------------------------------------------------------------|---------------------------------------------------------|---------------|------------------------------------|-------------------|----------------|
| s-sense in                                                                                                    | オペロ構成)<br>PFLA構成し<br>DFLA構成し<br>ChitGam+B               | SSE U         | 8 · a <sup>q</sup> .<br>87 · 100-7 | _                 | メインコーザー        |
| 7+1.9                                                                                                    | CORE OF FLOWING CONTROLS                                | 15100         | *184                               |                   |                |
| © Outlook Express<br>※ ③ ローカル フォルガ<br>◎ 芝田トレイ<br>④ 芝田トレイ<br>⑤ 芝田トレイ<br>⑤ 芝田トレイ<br>⑤ 芝田トレイ<br>⑤ 芝田トレイ<br>⑤ 芝田トレイ | Richard Manager<br>Billet (2012)<br>Physical<br>H752-40 | ATOURSIANO-NO | 2882-438717648888884w              |                   |                |
| 愛 Notion ArtiSpan フォルダ<br>Gia SPAN                                                                              |                                                         |               |                                    |                   |                |
|                                                                                                    |                                                         |               |                                    |                   |                |
|                                                                                                    |                                                         |               |                                    |                   |                |
|                                                                                                    |                                                         |               |                                    |                   |                |
| 電子メール用のルールを作成します。                                                                                               |                                                         |               |                                    |                   |                |
| 1 38-1 BOA                                                                                                    | 8008988 DI                                              | 01 015        |                                    | ■ A #2 10 00 11 1 | 08165860481112 |

メニューバーから、 [ツール] – [メッセージルール] – [メール] を選択し ます。

## 【3】

| 新規のメール ルール                                   | ?× |
|----------------------------------------------|----|
| 条件およびアクションを選択してから、説明に値を入力してください。             |    |
| 1. ルールの条件を選択してください( <u>C</u> ):              |    |
| □ 送信者にユーザーが含まれている場合                          | ^  |
| ■ 件名に指定した言葉が含まれる場合                           |    |
| ロックモックネスと言定して言葉が言語がある。<br>ロ 家牛にフーザーが含まれている場合 | ~  |
| 2. ルールのアクションを選択してください(A):                    |    |
| ■ 指定したフォルダに移動する                              | ^  |
|                                              |    |
| □ 指定しよう ーザーに転送する                             | ~  |
| 3. ルールの説明(下線をクリックすると編集できます)(D):              |    |
| メッセージを受信してから、このルールを適用する  供名に  場合             |    |
| 11-2010日2010日201020000000000000000000000     |    |
|                                              |    |
| 4. ルール名( <u>N</u> ):                         |    |
| 新規のメール ルール #1                                |    |
|                                              |    |
| UK 47972                                     | N  |

[新規のメール ルール] 画面が表示されます。

【1. ルールの条件を選択してください】 「件名に指定した言葉が含まれている場合」にチェックを 入れます。

【2. ルールのアクションを選択してください】 「指定したフォルダに移動する」にチェックを入れます。

【3. ルールの説明(下線をクリックすると編集できます)】 [<u>指定した言葉が含まれる</u>] を選択します。

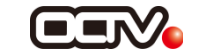

[4]

| 単語の入力                         |                 |
|-------------------------------|-----------------|
| 単語または文字列を入力してから、「追加」をクリックしてくだ | さい(①            |
| SPAM                          | 追加( <u>A</u> )  |
| <br>単語( <u>W</u> ):           |                 |
| 件名に次の文字列が含まれている場合             | 肖/除( <u>R</u> ) |
|                               | オプション(0)        |
|                               |                 |
|                               |                 |
| OK                            | キャンセル           |

#### [5]

| 単語の入力                                |                           |
|--------------------------------------|---------------------------|
| 単語または文字列を入力してから、[j自加] をクリックしてくださ     | ν <del>Φ</del>            |
|                                      | 追加( <u>A</u> )            |
| 単語(W):<br>件名に次の文字列が含まれている場合<br>「SPAM | 削除( <u>R)</u><br>オブション(Q) |
| OK                                   | キャンセル                     |

## [6]

| 新規のメール ルール                               | ?×       |
|------------------------------------------|----------|
| 条件およびアクションを選択してから、説明に値を入力してください。         |          |
| 1. ルールの条件を選択してください(C):                   |          |
| □ 送信者にユーザーが含まれている場合                      | ^        |
| ■ 1年名に指定した言葉が含まれる場合                      |          |
| □ 宛先につーザーが含まれている場合                       | ~        |
| 2. ルールのアクションを選択してください( <u>A</u> ):       |          |
| ✓ 指定したフォルダに移動する                          | ~        |
| □ 指定したフォルダにコピーする                         | -        |
| □ 削除する                                   |          |
| □ 指定  ホコーザー() 転送する                       | <u>×</u> |
| 3. ルールの説明(下線をクリックすると編集できます)( <u>D</u> ): |          |
| メッセージを受信してから、このルールを適用する                  |          |
| <u>伴名に'SPAM'を含む</u> 場合                   |          |
| <u>指定したフォルダ</u> :移動する                    |          |
|                                          |          |
| ▲ 山,-山,夕(N)·                             |          |
| 新規のメールルール料                               |          |
|                                          |          |
| OK <b>*</b> #>/t                         | 214      |

[単語の入力] 画面が表示されます。

【単語または文字列を入力してから、 [追加]をクリッ クしてください】 「SPAM」と半角大文字で入力します。

[追加]を選択します。

【単語】

「SPAM」が追加されたことを確認します。

[OK] を選択します。

[新規のメール ルール] 画面に戻ります。

【3. ルールの説明(下線をクリックすると編集できます)】 [<u>指定したフォルダ</u>]を選択します。

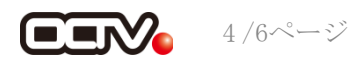

[7]

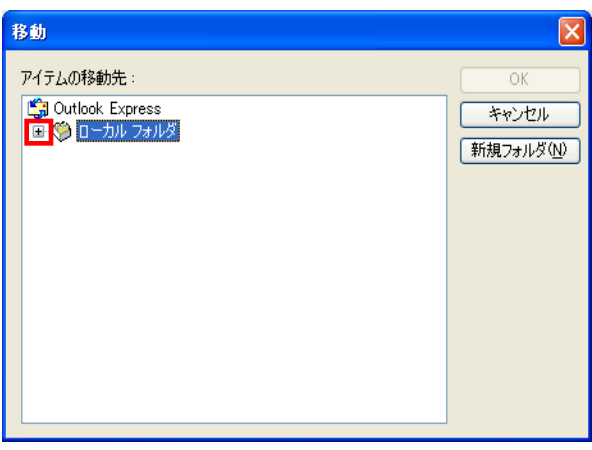

[移動] 画面が表示されます。

「ローカルフォルダ」のみが表示されている場合は、 左の[+] マークをクリックすると、フォルダの一覧が 表示されます。

### [8]

| 移動                                                                                                    | X                                        |
|----------------------------------------------------------------------------------------------------|------------------------------------------|
| アイテムの移動先:<br>■ Outlook Express<br>■ ● ローカルフォルダ<br>● 受信トレイ<br>● 送信済みアイテム<br>● 即除済みアイテム<br>● 和除済みアイテム<br>● Norton AntiSpam フォルダ<br>■ ISPAM | <u>OK</u><br>キャンセル<br>新規フォルダ( <u>N</u> ) |

迷惑メールを移動するフォルダを選択し、 [OK] を選択して、【12】に進んでください。

移動する適切なフォルダがない場合は、 ここでフォルダを作成します。 [新規フォルダ]を選択します。

## [9]

| フォルダの作成   | X     |
|-----------|-------|
| フォルダ名(E): | OK    |
| 迷惑メール     | キャンセル |

[フォルダの作成] 画面が表示されます。

【フォルダ名】 迷惑メールを移動するフォルダ名を自由に入力します。

[OK] を選択します。

#### [10]

| 移動                                                                                                    |                                          |
|----------------------------------------------------------------------------------------------------|------------------------------------------|
| <ul> <li>アイテムの移動先:</li> <li>② Outlook Express</li> <li>④ ○ ローカル フォルダ</li> <li>④ 受信トレイ</li> <li>④ 送信:済みアイテム</li> <li>④ 削除:済みアイテム</li> <li>④ 削除:済みアイテム</li> <li>④ 削除:済みアイテム</li> <li>④ 割除:済みアイテム</li> <li>④ 割除:済みアイテム</li> </ul> | <u>OK</u><br>キャンセル<br>新規フォルダ( <u>M</u> ) |

[移動] 画面に戻ります。

【10】で作成したフォルダが選択されていることを確認し、 [OK] を選択します。

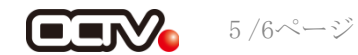

# [11]

| 新規のメール ルール                                           | ? 🗙 |
|------------------------------------------------------|-----|
| 条件およびアクションを選択してから、説明に値を入力してください。                     |     |
| 1. ルールの条件を選択してください( <u>C</u> ):                      |     |
| □ 送信者にユーザーが含まれている場合                                  | ^   |
| ▶ 件名に指定した言葉が含まれる場合                                   | _   |
| □ 59ビージネスに指定した言葉が含み100%合<br>□ 家牛にフーザーが会走れている場合       | ~   |
| 2. ルールのアクションを選択してください(A):                            |     |
| ☑ 指定したフォルダに移動する                                      | ^   |
| □ 指定したフォルダにコピーする                                     |     |
| □ 月1時90<br>□ 指定1,たつーザー()転送する                         | ~   |
| 3. ルールの説明(下線をクリックすると編集できます)(D):                      |     |
| メッセージを受信してから、このルールを適用する                              |     |
| 件名(E <sup>'</sup> <u>SPAM'を含む</u> 場合<br>米ボリール(-P2かまる |     |
| <u>レベポジメーノル</u> に19重からの                              |     |
| 4 山-山名(4)                                            |     |
| OCTV-SPAM                                            |     |
| <u> </u>                                             | _   |
| OK teva                                              | 216 |

[新規のメール ルール]画面に戻ります。

【4.ルール名】 このルールにわかりやすい名前をつけ、入力します。 例:OCTV-SPAM

[OK] を選択します。

## 【完了】

| メッセージ ルール                                                                                                   | ? 🛛                                          |
|----------------------------------------------------------------------------------------------------|----------------------------------------------|
| メール ルール <u>ニュース ルール</u> 茶止された送信者<br>次のルールがメール メッセージに適用されます。<br>✓ OCTV-SPAM<br>上へ(U) 下へ(D)                   | 新規作成(U)<br>変更(W)<br>コピー(C)<br>育時(R)<br>適用(A) |
| 住訳けルールの説明(下線をクリックすると編集できます)(止):<br>メッセーンを受信してから、このルールを適用する<br>(牛名に <u>SPAM を含む</u> 場合<br><u>速感メール</u> に移動する | OK (+*)/t/l                                  |

[メッセージルール] 画面に戻ります。

[OK]を選択します。

これで、迷惑メールの振り分け設定は完了です。 次回の受信から、振り分け処理が行われます。

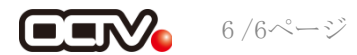